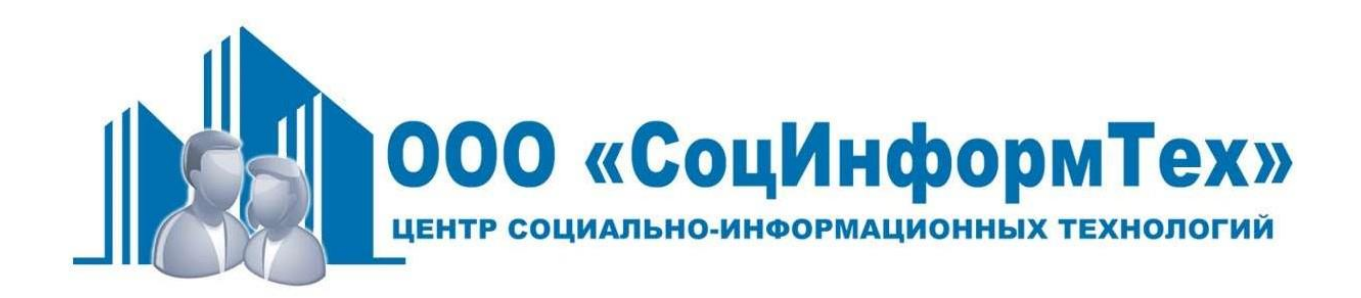

#### Автоматическая отправка ответов в ГИС ЖКХ о наличии судебной задолженности

ПРОГРАММНЫЙ КОМПЛЕКС «УК\_ГИС» ВЕРСИЯ ДЛЯ РСО (РАБОТА ЧЕРЕЗ СЕРВИСЫ ЛЕГКОВЕСНОЙ ИНТЕГРАЦИИ)

г. Тула 2022

Внимание! Версия работает только с лицензией РСО (>1000 судебных актов)

## Заполнение реестра судебных задолженностей

Для отправки автоматических ответов о наличии судебной задолженности необходимо заполнить соответствующий реестр в формате xlsx (шаблон для заполнения выложен на сайте <u>http://uk.socit.ru</u>). Изменение порядка столбцов **КАТЕГОРИЧЕСКИ ЗАПРЕЩЕНО**, так как приведет сбою ответов и ответы не будут приняты.

Данный файл является реестром, в котором нужно вести список **всех** граждан, имеющих судебную задолженность, независимо от того являются они на текущий момент льготниками или нет, поскольку в любой момент граждане могут попасть в перечень льготников, получив к примеру инвалидность. Заполнение производится по принципу, один адрес – одна строка, вторых-третьих должников и дополнительные судебные решения нужно добавлять в поле «Дополнительная информация».

#### !!!КАТЕГОРИЧЕСКИ ЗАПРЕЩАЕТСЯ ВНОСИТЬ В ДАННЫЙ РЕЕСТР СПИСОК ИЗ ГИС ЖКХ

Начиная с версии 21.21 в имени файла реестра должен содержаться ОГРН, указанный в настройках программы (в любом месте в имени файла). Это сделано для исключения возможности запуска процедуры ответов на запросы одной организации с использованием реестра другой организации.

| Дата начала периода<br>задолженности * | Дата<br>окончания<br>периода<br>задолженності | Идентификатор адреса *               | Адрес дома                                          | Номер квартиры, комнаты,<br>блока жилого дома * | Фамилия * | Имя*   | Отчество   | снилс | Копия судебного акта                    | Акт сверки                            | Дополнительные<br>файлы | Дополнительная<br>информация |
|----------------------------------------|-----------------------------------------------|--------------------------------------|-----------------------------------------------------|-------------------------------------------------|-----------|--------|------------|-------|-----------------------------------------|---------------------------------------|-------------------------|------------------------------|
| 01.01.2012                             |                                               | 0b51a971-252a-4a5f-aee1-eae64d1a2f71 | 300062, обл Тульская, г Тула, ул Октябрьская, д. 76 | кв. 38 комн. 1                                  | Иванов    | Иван   | Иванович   |       | Иванов Иван Иванович - судебный акт.jpg | Иванов Иван Иванович - акт сверки.jpg |                         |                              |
| 09.11.2021                             |                                               | c5270400-6b57-44a1-82de-ef610cb086bd | 300044, обл Тульская, г Тула, ул Курковая, д. 9     | кв. 2                                           | Петров    | Андрей | Николаевич |       |                                         |                                       |                         |                              |
|                                        |                                               |                                      |                                                     |                                                 |           |        |            |       |                                         |                                       |                         |                              |

Обязательными для заполнения являются только колонки, отмеченные символом «\*».

Поле «Дата начала периода задолженности \*» - необходимо заполнять датой вступления в законную силу решения суда.

Поле «Дата погашения задолженности» – заполняется в случае погашения задолженности.

Поле «Идентификатор адреса \*» - в данное поле необходимо заполнять ФИАС код дома, можно узнать на сайте <u>https://fias.nalog.ru/</u>.

Поле «Адрес дома» – адрес строкой – поле для удобства восприятия информации пользователем, номера квартир вводить не нужно. Если поле заполнено, то сверяется с адресом указанным в заявке.

Поле «Номер квартиры, комнаты, блока жилого дома \*» - необходимо заполнять в виде «кв. 1» или «1» или «кв. 1 комн.

2», в случае коммунальной квартиры или разделенных лицевых счетов.

Поле «Фамилия \*», «Имя \*», «Отчество» - В данное поле необходимо заполнять ФИО гражданина на кого выписан судебный акт. Если в документе присутствуют записи о нескольких гражданах, проживающих по данному адресу, то остальных можно перечислить в текстовом поле – «Дополнительная информация».

Остальные поля заполняются по желанию для удобства ведения реестра. Но если необязательные поля заполнены, то информация будет указана в ответе и будет проверена системой ГИС ЖКХ. К примеру, если заполнить поле СНИЛС, то система при приеме ответа проверит, что поле СНИЛС содержит 11 цифр и в противном случае не пропустит ответ. Тем самым ответ не будет дан на все ответы в отправленном пакете.

Чтобы у органов соцзащиты возникало меньше вопросов, стоит прикладывать сканкопии файлов судебных решений. Несмотря на то, что прикладывать можно файлы до 4 МБ, рекомендуется использовать файлы небольшого размера формата jpg, pdf. Для этого:

- в поле «Копия судебного акта» нужно вписать имя файла соответствующего сканкопии судебного акта. (придерживайтесь определенной логики, к примеру «Иванов Иван Иванович судебный акт.jpg»)
- в поле «Акт сверки» вписать имя файла, соответствующего сканкопии акта сверки/выписки из лицевого счета.
- в поле «Дополнительный файлы» вписать имя файла, соответствующего сканкопии документа, который считаете нужным дополнительно передать в ГИС ЖКХ
- в поле «Дополнительная информация» если есть, вписать остальных должников или открытые судебные решения по текущему адресу.

Файлы сканкопий должны располагаться в том же каталоге, что и реестр задолженностей.

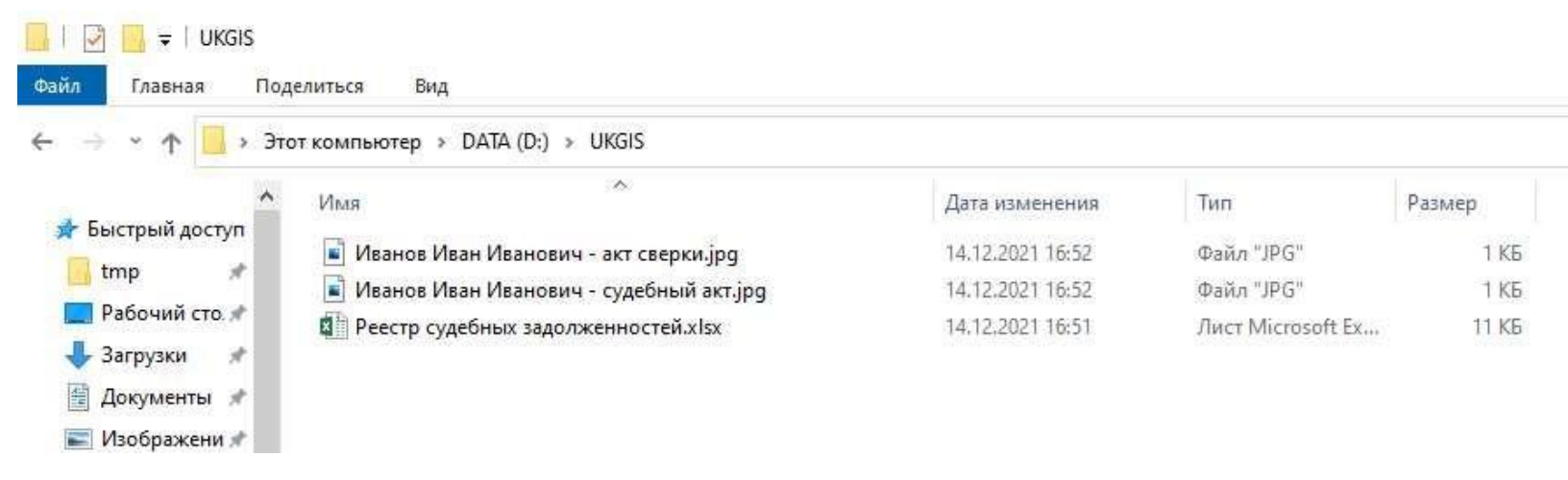

Имена файлов должны быть уникальными.

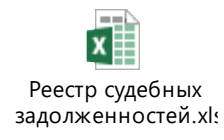

Пример заполнения реестра содержится в приложенном файле

### Предварительная подготовка

Для работы программы требуется:

1. Активная информационная система в ГИС ЖКХ с добавленным Видом информации «Ресурсоснабжающая организация: Сведения о наличии или отсутствии у заявителя подтвержденной вступившим в законную силу судебным актом непогашенной задолженности по оплате жилого помещения и коммунальных услуг, которая образовалась за период не более чем 3 последних года»

Добавление производится в ЛК ГИС ЖКХ в разделе информационные системы, только под учетной записью руководителя компании:

| Администрирование С                   | бъекты Капитальный Инф<br>равления ремонт | ормационные Программы и Оплата<br>системы планы ЖКУ                              | Справочники Дополнительная<br>информация | Обращения Аналитика и <b>=</b>       | Регистрационные сведения                      | <u>Дополнитель</u>             | ыные сведения                                                                                                    | Заявка на тестировани                                    | <u>10</u>                              |                   |
|---------------------------------------|-------------------------------------------|----------------------------------------------------------------------------------|------------------------------------------|--------------------------------------|-----------------------------------------------|--------------------------------|----------------------------------------------------------------------------------------------------|----------------------------------------------------------|----------------------------------------|-------------------|
| <u>Личный кабинет</u> — Информ        | ационные системы                          |                                                                                  |                                          |                                      | Сведения об информационно                     | й системе                      |                                                                                                    |                                                          |                                        |                   |
| Информационные                        | системы                                   |                                                                                  |                                          |                                      |                                               | Оператор ИС О                  | ЮО «СоцИнформТ                                                                                                    | ex»                                                      |                                        |                   |
|                                       |                                           | Сформиров                                                                        | ать заявку на новую ИС Сформир           | овать заявку на новую собственную ИС | Полное наи                                    | менование ИС*                  | АСП Суворовский р                                                                                                    | айон коммерческая                                        |                                        |                   |
| Наименование ИС                       | Оператор ИС                               | Территория функционирования                                                      | Идентификатор ИС                         | Статус ИС                            | Сокращенное наи                               | менование ИС*                  | АСП Суворовский р                                                                                                    | айон коммерческая                                        |                                        |                   |
| АСП Суворовский район<br>коммерческая | ООО «СоцИнформТех»                        | Суворовский муниципальный район,<br>Тульская обл                                 | 0b70cff7-bf05-431a-b6ff-55eff8c0420      | Активна                              |                                               | Вид ИС:*                       | Коммерческая                                                                                                    |                                                          | ]                                      |                   |
| АСП Суворовский район                 | ООО «СоцИнформТех»                        | Суворовский муниципальный район,<br>Тульская обл                                 | a5393fc0-0b21-4d89-<br>a66a-96d5191a464e | Заблокирована                        | Виды информации по функциям                   | і организации:*<br>н           | Орган местного сан<br>на оплату жилого по                                                                                                    | иоуправления: Информация о<br>мещения и коммунальных усл | о предоставлении гражданам компе<br>уг | нсаций расходов 🛞 |
| АСП Суворовский район н               | оммерческая                               |                                                                                  |                                          |                                      |                                               | C<br>x                         | Орган местного са<br>килого помещения к                                                                                                    | моуправления: Информация о<br>и коммунальных услуг       | о предоставлении гражданам субси,      | дий на оплату 🛞   |
| Сведения о системе                    | Заявки Виды информации                    | Поставщики информации                                                            |                                          |                                      |                                               |                                | Добавить виды ин                                                                                                    | формации                                                 |                                        |                   |
| Отправка нового серти                 | фиката                                    |                                                                                  |                                          |                                      | Территория функ                               | ционирования*                  | The subscription of the subscription of the su | 1                                                        |                                        | •                 |
| Квалифицирова                         | нный септификат ключа проверки Вь         | берите файл для загрузки                                                         |                                          | <ul> <li>Лобавить файл</li> </ul>    |                                               | Субъект РФ                     | тульская оол                                                                                                    |                                                          | ו                                      | 0                 |
|                                       | электронной подписи ИС<br>До              | змер файла не должен превышать 50 M8.<br>пустимые форматы файлов: cer. der. pem. |                                          |                                      | Территори                                     | ия (по ОКТМО):                 | 70640000 - Суворов                                                                                                    | ский муницикальный район                                 | ×≡                                     | Ð                 |
|                                       | Ko                                        | ичество загружаемых файлов ограничено. Возможн<br>Этпралить сертификат           | о загрузить до 1000 файлов               |                                      | Квалифицированный сертификат кл<br>электронно | юча проверки*<br>й подписи ИС: | Дата загрузки                                                                                                    | Дата начала действия                                     | Дата окончания действия                | Сертификат        |
|                                       |                                           |                                                                                  |                                          |                                      |                                               |                                | 28.06.2018 18:12                                                                                                    | 28.06.2018 17:59                                         | 28.09.2018 18:09                       | socit2.cer        |
| Управление заявками                   |                                           |                                                                                  |                                          |                                      |                                               |                                | 27.10.2018 01:39                                                                                                    | 26.10.2018 23:59                                         | 27.01.2019 00:09                       | socit1.cer        |
| В случае изменения ви                 | да ИС, наименования (для юридич           | еских лиц), фамилии, имени, отчества (дл                                         | и индивидуальных предприниматег          | ей) оператора ИС, видов              |                                               | B                              | ыберите файл для з                                                                                                    | агрузки                                                  |                                        | 🕑 Добавить файл   |
| информации или терри                  | тории функционирования необход            | имо пройти процедуру получения прав до                                           | тупа оператора ИС                        |                                      |                                               | P:<br>Do                       | азмер файла не дол»<br>опустимые форматы                                                                                                    | кен превышать 50 Мб.<br>файлов: cer, der, pem            | -                                      |                   |
|                                       |                                           |                                                                                  |                                          |                                      |                                               | N.                             | оличество загружаем                                                                                                    | ых фаилов ограничено. Возможн                            | ю загрузить до 1000 файлов             |                   |

2. Должен быть предоставлен доступ к этому виду информации.

| Администрирование | Объекты<br>управления | Капитальный<br>ремонт                        | Информационные<br>системы                                                                                                    | Программы и<br>планы                                                                      | Оплата<br>ЖКУ     | Справочники         | Дополнительная<br>информация | Обращения          | Аналитика и<br>отчеты |      |
|-------------------|-----------------------|----------------------------------------------|----------------------------------------------------------------------------------------------------|-------------------------------------------------------------------------------------------|-------------------|---------------------|------------------------------|--------------------|-----------------------|------|
| Информация об ор  | ганизации             | е системы                                    |                                                                                                    |                                                                                           |                   |                     |                              |                    |                       |      |
| Платежные реквизи | иты                   | емы                                          |                                                                                                    |                                                                                           |                   |                     |                              |                    |                       |      |
| Сотрудники        |                       |                                              |                                                                                                    |                                                                                           | Сформирова        | ть заявку на новун  | о ИС Сформиро                | вать заявку на нов | ую собственнук        | о ИС |
| Функции           |                       |                                              | _                                                                                                    |                                                                                           |                   |                     |                              | 10.000             |                       |      |
| Обособленные под  | разделения            | Оператор ИС                                  | Терри                                                                                                    | тория функционир                                                                          | ования            | Идентификатор       | о ИС                         | Статус ИС          |                       |      |
|                   |                       | ООО «СоцИнформТех»                           | Сувор<br>Тульск                                                                                                    | овский муниципальн<br>кая обп                                                             | ый район,         | 0b70cff7-bf05-431   | a-b6ff-55efff8c0420          | Активна            |                       |      |
| Предоставление по | ав лоступа )          | Заявки                                       | вор                                                                                                    | овский муниципальн                                                                        | ый район,         | a5393fc0-0b21-4c    | 89-                          | Забпокирована      |                       |      |
| Тоставшики инфор  | мации                 |                                              | пьск                                                                                                    | сая обп                                                                                   |                   | a66a-96d5191a46     | <u>i4e</u>                   |                    |                       |      |
| астройки организ  | ации                  |                                              |                                                                                                    |                                                                                           |                   |                     |                              |                    |                       |      |
| Журнал событий    |                       | еская                                        |                                                                                                    |                                                                                           |                   |                     |                              |                    |                       |      |
| Сведения о систем | ие Заявки             | Виды информ                                  | ации Поставци                                                                                                    | ики информации                                                                            |                   |                     |                              |                    |                       |      |
| Отправка нового   | сертификата           |                                              |                                                                                                    |                                                                                           |                   |                     |                              |                    |                       |      |
|                   |                       |                                              |                                                                                                    |                                                                                           |                   |                     |                              |                    |                       |      |
| Квалифи           | цированный серт<br>Э  | ификат ключа проверк<br>лектронной подписи И | <ul> <li>Выберите файл для :</li> <li>Размер файла не доп<br/>Допустимые форматы<br/>Копичество загружаем</li> <li>Отправить сертиф</li> </ul> | загрузки<br>жен превышать 50 MC<br>файлов: cer, der, pem<br>ных файпов ограничен<br>имкат | і.<br>ю. Возможно | загрузить до 1000 ф | อทักดย                       | O                  | Добавить фай          | n    |
| Квалифи           | цированный серт<br>3  | ификат ключа проверк<br>лектронной подлиси И | и Выберите файл для з<br>Размер файла не доп<br>Допустимые форматы<br>Копичество загружаем<br>Отправить сертиф                                 | загрузки<br>жен превышать 50 МС<br>файлов: cer, der, pem<br>ных файлов ограничен<br>иикат | і.<br>ю. Возможно | загрузить до 1000 ф | айлов                        | 0                  | Добавить фай.         | n    |

Переданные заявки на передачу прав доступа

| Тоиск            |                           |   |                 |                          |           |
|------------------|---------------------------|---|-----------------|--------------------------|-----------|
| Организация      | Выберите организацию      | v | Виды информации | Добавить виды информации |           |
| Статус заявки    | Выберите статус           | ¥ |                 |                          |           |
| Срок действия    | дд мм.гттт - дд.мм.гттт 💼 |   |                 |                          |           |
|                  |                           |   |                 |                          | Найти     |
| Э Свернуть поиск |                           |   |                 |                          | 100000000 |
| Свернуть поиск   |                           |   |                 |                          |           |

Выбрать предоставить собственной ИС

|                               | Поставщик информации                                                                           |
|-------------------------------|------------------------------------------------------------------------------------------------|
| ОГРН/ОГРНИП                   | 1087154034209                                                                                  |
| клп                           | 710401001                                                                                      |
| Наименование организации/ИП   | 000 «Coul/ImpopMTexs                                                                           |
|                               | Получатель прав доступа                                                                        |
|                               | Организация оператора ИС должна зарегистрировать полномочие «Оператор информационной системы». |
| огрн/огрнип*                  | 1087154034209 Выбрать оператора ИС                                                             |
| Наименование                  | 000 «СоцИнформТех»                                                                             |
| Наименование ИС*              | АСП Суворовский район коммерческая                                                             |
| Статус ИС                     | Активна                                                                                        |
| Вид ИС                        | Коммерческая                                                                                   |
|                               | Срок действия прав                                                                             |
| Дата начала*                  | 77.01.2022                                                                                     |
| Дата окончания                |                                                                                                |
|                               | Права доступа                                                                                  |
| 💮 ПРАВА ДОСТУПА ДЛЯ ФУНКЦИИ О | МС                                                                                             |
| Вернуться назад               | Отправить заявку                                                                               |

И так же добавить вид информации «Ресурсоснабжающая организация: Сведения о наличии или отсутствии у заявителя подтвержденной вступившим в законную силу судебным актом непогашенной задолженности по оплате жилого помещения и коммунальных услуг, которая образовалась за период не более чем 3 последних года».

- 3. Работающий криптотуннель до серверов ГИС ЖКХ
  - Настроить туннель огласно <u>https://support.cryptopro.ru/index.php?/Knowledgebase/Article/View/206</u> начиная с п.4.
     заполнить директиву connect = api.dom.gosuslugi.ru:443

Рекомендуем также дать права всем на чтение /запись ключа для упрощения первого запуска

| • 🔿 🙍 📅 🔏 🔁 🗙 📴 🛃 🖬 🖬                                                                        |          |                              |                 |                      |                 | Группы или пользователи:                        |          |
|----------------------------------------------------------------------------------------------|----------|------------------------------|-----------------|----------------------|-----------------|-------------------------------------------------|----------|
| Корень консоли                                                                               | Кому     | выдан                        | Срок действия   | Назначения           | Имя             | КОСТЕМА<br>К Администраторы (ТU\Администраторы) |          |
| 🙀 Сертификаты - текущий пользователь<br>Каки Сертификаты (локальный компьютер)               | Ra.      | аим Зиновьев (ао 01.10.2021) | 01.10.2021      | Проверка подлин      | zvadim_01-10-20 | ( Bce                                           |          |
| У Личное                                                                                     |          | Открыть                      | 30.12.2021      | Защищенная элек      | <het></het>     |                                                 |          |
| 🗸 🛗 Реестр                                                                                   |          | Все задачи 🔷 💙               | Открыть         |                      |                 |                                                 |          |
| Сертификаты                                                                                  |          | Вырезать                     | Запросить серти | фикат с новым ключом | <b>4</b>        | Добавить                                        | Удалит   |
| Доверительные отношения в предприятии                                                        | <b>1</b> | Копировать 🛛 🦵               | Управление закр | ытыми ключами        |                 |                                                 |          |
| > 🛅 Промежуточные центры сертификации                                                        |          | Удалить                      | Дополнительные  | операции             | >               | Разрешения для группы "Все" Разрешить           | Запрети  |
| Доверенные издатели<br>Сертификаты к которым нет доверия                                     |          | Свойства                     | Экспорт         |                      |                 | Чтение                                          | H        |
| Сторонние корневые центры сертификации                                                       |          | Справка                      | okenopilii      |                      |                 | Особые разрешения                               |          |
| > 🧰 Доверенные лица                                                                          |          |                              |                 |                      |                 |                                                 |          |
| Поставщики сертификатов проверки подлинности клич                                            |          |                              |                 |                      |                 |                                                 |          |
| Корневые элементы предварительной сборки<br>Довородника кориов на солтафикати Кридто Про CSB |          |                              |                 |                      |                 | Чтобы задать особые разрешения или Дог          | полнител |
| Zobepennike kopiteblie cepinopikation (portion poresi                                        |          |                              |                 |                      |                 | "Дополнительно".                                |          |

- Установить Криптопро.NET (входит в пакет КриптоПро CSP)
- Запустить туннель (службу stunnel) Если служба успешно запустилась, то перейти в браузере по ссылке <u>http://localhost:8080/ext-bus-debtreq-service/services/DebtRequestsAsync?wsd</u>I (если в настройках был указан accept=localhost:8080). Должна открыться XML.
- 4. Получить в ЛК ГИС ЖКХ два идентификатора: идентификатор Поставщика, идентификатор сотрудника, предоставляющего ответ.

|                                                                                                    |                          |                                             |                                                                                                    |                 | Sector Contraction of the Contraction of the Contra                                                                                                    |                                                                                                    |                                                                                  |                                      |                                     |
|----------------------------------------------------------------------------------------------------|--------------------------|---------------------------------------------|----------------------------------------------------------------------------------------------------|-----------------|----------------------------------------------------------------------------------------------------|----------------------------------------------------------------------------------------------------|----------------------------------------------------------------------------------|--------------------------------------|-------------------------------------|
|                                                                                                    |                          |                                             |                                                                                                    |                 | Информационные си                                                                                                    | стемы                                                                                                    | Сформиро                                                                         | веть заявку на новую ИС Сформиро     | рвать звявку на новую собственную 1 |
|                                                                                                    |                          |                                             |                                                                                                    |                 | Наименование ИС                                                                                                    | Оператор ИС                                                                                                    | Территория функционирования                                                      | Идентификатор ИС                     | Статус ИС                           |
|                                                                                                    |                          |                                             |                                                                                                    |                 | АСП Суворовский район коммерческая                                                                                                    | 000 «СацИнформТех»                                                                                                    | Суворовский муниципальный район,<br>Тульская обл                                 | 0070cff7-cf05-431a-06ff-55efff8c0420 | Активна                             |
|                                                                                                    |                          |                                             |                                                                                                    |                 | АСП Суворовский район                                                                                                    | 000 «СоцИнформТех»                                                                                                    | Суворовский муниципальный район,<br>Тульская обл                                 | a53931t0-0021-4059-a66a-a605191a464e | Заблокирована                       |
| ежные реквизиты<br>удники                                                                                                    | ганизации ООО «СоцИнформ | ITex»                                       |                                                                                                    |                 | Сведения о системе Зая<br>Поиск                                                                                                    | вки Виды информации                                                                                                    | Поставщики информации                                                            |                                      |                                     |
| ежные реквизиты<br>удники<br>цини                                                                                                    | ганизации ООО «СоцИнформ | ITex»                                       |                                                                                                    |                 | Сведения о системе Зая<br>Поиск<br>Сведения об организациях                                                                                                    | <u>вки Виды информации</u><br>– поставщиках информации                                                                                             | Поставщики информации                                                            | 2011 S                               |                                     |
| ехные рексизиты<br>удники<br>цини<br>собленные подразделения                                                                                                    | ганизации ООО «СоцИнформ | ITex»<br>далжность                          | By Olympic zomesch                                                                                                    | •               | Сведения о системе Зая<br>Поиск<br>Сведения об организациях -<br>Идентификатор<br>поставщика<br>Полоти сведения с система<br>Идентификатор                                                                                                    | еки Вилы информации<br>- поставщиках информации                                                                                                    | Поставщики информации<br>Адрес пост<br>инфо                                      | BELIKKA Eu-Optint betraher           | =                                   |
| ехные реквилты<br>удники<br>собленные подразделения<br>ехные агенты                                                                                                    | ганизации ООО «СоцИнформ | ITex»<br>Должность<br>Роль                  | Бубрга допесть<br>Бубрга раз трастиватал аленация                                                                                                    | •               | Сведения о системе Зая<br>ПОИСК<br>Сведения об организациях<br>Идентификтор<br>постевших<br>Организация<br>Организация<br>Полотичик                                                                                                    | еки Вида информации - поставщиках информации интирисато сть наменосания органода,                                                                  | Поставщики информации<br>Адрес пост<br>нефор                                     | NULIKAR<br>Eu-Copint Distance        | Ξ                                   |
| техные реканиты<br>уудники<br>ации<br>собленные подразделения<br>гехные агенты<br>доставление прав доступа +                                                                                    | ганизации ООО «СоцИнформ | <b>Тех»</b><br>должность<br>Роль<br>Статус  | Бубарга допекота<br>Бубарга допекота<br>Бубарга тапу фадгавитал флекация                                                                              | *<br>*<br>*     | Сведения о системе Зая<br>ПОИСК<br>Сведения об организациях<br>Идантификтор<br>поставшик<br>организация<br>организация<br>информация<br>организация<br>информация                                                                                                    | пки Виланинформации - поставщиках информации споставщиках информации сто саменосения отликах, •                                                    | Поставщики информации<br>Адрес пост<br>инфор<br>Поиск в реестре                  | NULIANS Excepts active               | =                                   |
| техные реканолты<br>уудники<br>ации<br>собленные подразделения<br>техные агенты<br>доотавление прав доступа •<br>а<br>тавщики информации                                                        | ганизации ООО «СоцИнформ | вТех»<br>Далжность<br>Раль<br>Статус        | Бубарга допекота<br>Бубарга допекота<br>Бубарга гатус традставлата опекация                                                                           | *<br>*<br>*     | Сведения о системе Зая<br>ПОИСК<br>Сведения об организациях<br>Сведения об организациях<br>Организация<br>Организация<br>Организация<br>Организация<br>Организация<br>Организация<br>Организация<br>Организация<br>Организация<br>Организация<br>Организация<br>Организация                                                                                                    | пки Виланинформации - поставщиках информации споставщиках информации сто-половито                                                                  | Поставщики информации<br>Адрес пост<br>инфор<br>Поиск в реестре                  | NULLING E-Copits activity            | Haktra                              |
| техные реквизиты<br>уудники<br>цин<br>собленные подразделения<br>техные агенты<br>доставление прав доступа<br>павщики информации<br>тройки онформации                                           | ганизации ООО «СоцИнформ | иТех»<br>далжность<br>Раль<br>Статус        | Бубарга допекота<br>Бубарга допекота<br>Бубарга допекота<br>Бубарга допекота                                                                          | v<br>v<br>Hsim  | Сведения о система Зая<br>ПОИСК<br>Сведения об организациях<br>Сведения об организациях<br>Мантиформация<br>Организация<br>Организация<br>Организациях<br>Организациях<br>Сведения об организациях<br>Сведения об организац                                                                                                    | пки Виланинформации - поставщиках информации споставщиках информации сто-половодосто                                                               | Поставщики информации<br>Адрес пост<br>нефо<br>flows.a peectpe                   | NULLING E-Copits academ              | Haitte                              |
| техные реказалты<br>рудника<br>кщии<br>исобленные подразделения<br>техные агенты<br>доставление прав доступа (<br>птавщики информации<br>инал событий                                           | ганизации ООО «СоцИнформ | Пех»<br>Должисть<br>Раль<br>Статус          | Вубарга допеость.<br>Вубарга услуг браставлася гражнация<br>Вубарга услуг браставлася гражнация                                                       | v<br>v<br>Hsim  | Сведения о системе Зая<br>Псиск<br>Сведения об организациях<br>Сведения об организациях<br>Сведения об организациях<br>Организация<br>Организация<br>Ссевуть тоотся                                                                                                    | пки Вилалинформации - поставщиках информации сто-поставщиках информации сто-половод. •                                                             | Поставщики информации<br>Адрес пост<br>нафо                                      | NULLING E-Copits academ              | Haitte                              |
| техние реказалты<br>рудника<br>кирия<br>сообленные подраздаления<br>техные агенты<br>доотакление прав доступа<br>доотакление прав доступа<br>такцика информации<br>нал событий<br>bratbi поиска | ганизации ООО «СоцИнформ | Пех»<br>Далжость<br>Раль<br>Статус          | Выбарта допекоса.<br>Выбарта допекоса.<br>Выбарта стату средствитата граннация<br>Выбарта стату средствитата граннация                                | V<br>V<br>Holms | Сведения о системе Зав<br>ПСИСК<br>Сведения об организациях<br>Мартификатор<br>организация<br>Организация<br>организация<br>организ<br>организация<br>организация<br>организация<br>организи<br>орган | пки Вида информации<br>— поставщиках информации<br>вспорчесто<br>сто-полексени останова, • • •<br>вщиков информации<br>Наименование органовации/// | Поставщики информации Адрес пост нефо                                            | NULIKAR<br>Decomit docker            | найти                               |
| техные реканиты<br>уудники<br>чини<br>сообленные подразделения<br>техные агенты<br>цоотаяление прав доотупа<br>по<br>тавщики информации<br>нал событий<br>таты поиска                           | ганизации ООО «СоцИнформ | Пех»<br>Должность<br>Раль<br>Статус<br>Роль | Выбарта должность.<br>Выбарта должность<br>Выбарта статус тредстватата прочибщие<br>Выбарта статус тредстватата прочивацие<br>Адарс влактронной почты | Tanja<br>Canja  | Сведения о система Зая<br>Псиск<br>Сведения об организациях -<br>Мантификатор<br>организация<br>организация<br>организон<br>организон<br>организон<br>организон<br>организон<br>организон<br>организо | пки Вилалинформации - поставщиках информации стопоставщиках информации стопоставщиках информации видиков информации Наименование организацииЛ      | Поставщики информации<br>Адрес пост<br>Конск в реестре<br>Подтверядажные функции | NOLINAR<br>DANARJAN<br>XISH          | никти<br>никти                      |

### Установка программы

Для установки программы скачайте с <u>http://uk.socit.ru</u> дистрибутив программы и запустите инсталляторsetup\_RSOGIS2232.exe и выберите путь для установки.

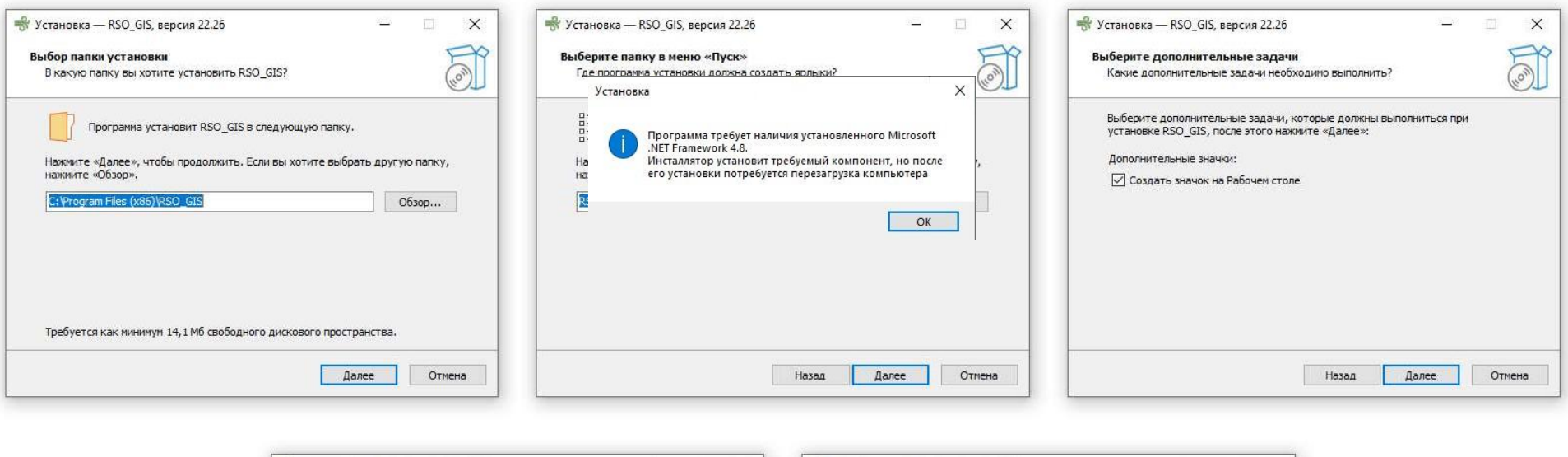

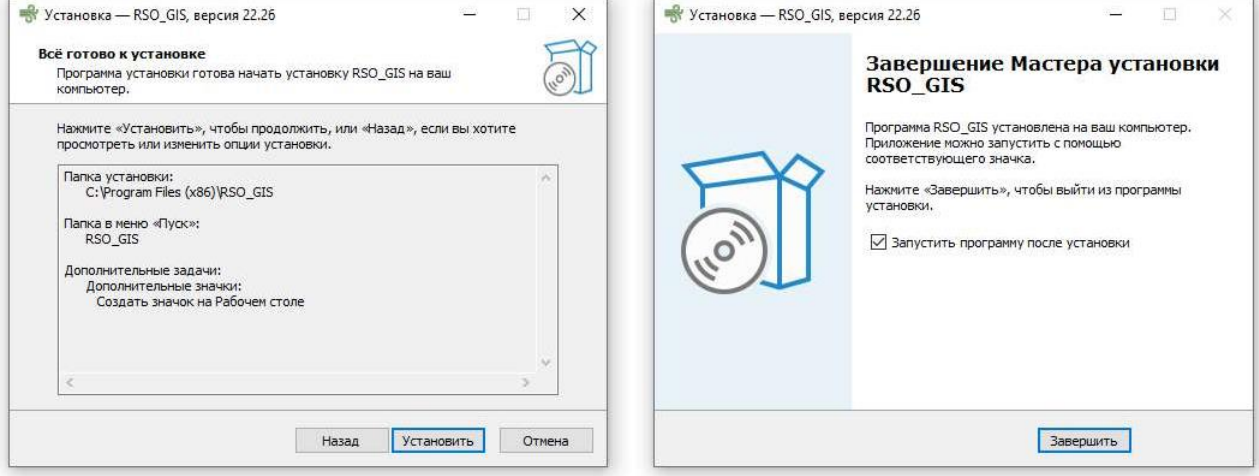

Если в процессе установщик не обнаружит требуемый для работы модуль Microsoft .NET Framework 4.8 он будетавтоматически

скачан и установлен (после установки потребуется перезапуск).

# Работа с программой

Запустите программу с помощью ярлыка на рабочем столе или из меню Пуск. При запуске программа обратится к серверу лицензий для проверки актуальности версии и действия. В разделе «Укажите файл с информацией о задолженности» нажмите

кнопку и укажите путь до файла реестра судебной задолженности, заполненного в соответствии с требованиями к заполнению реестра.

| 😽 Предоставление ответов в ГИС 🕽                           | KKX                                                                    | - |    | ×  |
|------------------------------------------------------------|------------------------------------------------------------------------|---|----|----|
|                                                            |                                                                        |   |    |    |
| Укажите файл с информац                                    | ней о задолженности                                                    |   |    |    |
| D:\UK_GIS\Peecтр судебных за                               | долженностей 11111111111111.xlsx                                       |   |    |    |
| Записей в файле: 2                                         |                                                                        |   |    |    |
| Проверка выполнена успешно,<br>Файл с заранее сформированн | райл отвечает всем требованиям<br>ым списком запросов (не обязательно) |   |    |    |
|                                                            |                                                                        |   |    |    |
|                                                            |                                                                        |   |    |    |
| Укажите реквизиты подкл                                    | очения к ГИС ЖКХ                                                       |   | 10 | Γ. |
| Адрес и порт stunnel:                                      | GUID организации ГИС ЖКХ:                                              |   |    |    |
| http://localhost:8080                                      | F0F3A3AA-3A64-41EF-8EA5-A283/895F10C информацией                       |   |    |    |
| ОГРН:                                                      | GUID пользователя I ИС ЖКХ (для отправки ответов):                     |   |    |    |
| 11111111111                                                | FDUAC707-6E21-41B1-9439-7262F35253C0                                   |   |    |    |
|                                                            | Thumbprint (отпечаток) ЭЦП                                             |   |    |    |
|                                                            | efe12c4c923650fe852415ebc6451dc0a9ab6ab0                               |   |    |    |
|                                                            | Пин-код ЭЦП (если есть):                                               |   |    |    |
|                                                            |                                                                        |   |    |    |
| Отправлять только найденн                                  | ие задолженности (Задолженность=Да)                                    |   |    |    |
|                                                            |                                                                        |   |    | 7  |
| Всего записей:                                             | открыть                                                                |   |    |    |
| ll v                                                       | OTKDUTE                                                                |   |    |    |
| Паидено                                                    |                                                                        |   |    |    |
| Не найдено:                                                | открыть                                                                |   |    |    |
| Возможные ошибки:                                          | открыть                                                                |   |    |    |
|                                                            |                                                                        |   | _  |    |
| Лицензия                                                   | Версия: 22.30.12                                                       |   |    |    |

Если в файле будут содержаться ошибки, программа выдаст протокол с указанием ошибочных строк. Если с файлом все в порядке, то программа выдаст информацию о количестве успешно загруженных строк.

Строка «Файл с заранее сформированным списком запросов» не обязательна к заполнению. Данное поле используется для ранее скачанных запросов из ГИС ЖКХ. Вновь поступающие запросы при этом будут игнорироваться.

В разделе «Укажите реквизиты подключения к ГИС ЖКХ». Заполните поля «Адрес и порт stunnel», «ОГРН», «GUID организации в ГИС ЖКХ», «GUID пользователя ГИС ЖКХ (для отправки ответов)», «Thumbprint (отпечаток) ЭЦП», «ПИН-код ЭЦП (если есть)»

Поля «GUID организации в ГИС ЖКХ», «GUID пользователя ГИС ЖКХ (для отправки ответов)» заполняем идентификаторами, полученными из ЛК ГИС ЖКХ.

Значение «Thumbprint (отпечаток) ЭЦП» можно посмотреть в свойствах сертификата информационной системы. Заполнять в настройках без пробелов!

| 😽 Предоставление ответов в ГИС ЖКХ                                                                                                    | :                                                                                                    | < 👼 Сертификат 🗡                                                                                                    |
|----------------------------------------------------------------------------------------------------|----------------------------------------------------------------------------------------------------|----------------------------------------------------------------------------------------------------|
| Укажите файл с информацией<br>D:UK_GIS\Peecтр судебных задолж<br>Записей в файле: 2<br>Проверка выполнена успешно, файл<br>Файл с заранее сформированным с | р задолженности<br>кенностей 111111111111xlsx<br>отвечает всем требованиям<br>писком запросов (не обязательно)<br>                                                                                                    | ок Сертификат<br>Общие Состав Путь сертификации<br>Показать: <bce><br/>Поле<br/>Идентификатор ключа це Идентификатор ключа=4е 8<br/>Оточки распространения сп [1]Точка распределения спи<br/>Доступ к информации о це [1]Доступ к сведенияи цент<br/>Цифровая подпись, Неотрек</bce> |
| Укажите реквизиты подключен<br>Адрес и порт stunnel:<br>http://localhost:8080<br>ОГРН:<br>111111111111                                                     | ния к ГИС ЖКХ<br>GUID организации ГИС ЖКХ:<br>F0F3A3AA-3A64-41EF-8EA5-A2837895F10C<br>GUID пользователя ГИС ЖКХ (для отправки ответов):<br>FD0AC707-6E21-41B1-9439-7262F35255C0<br>Thumbprint (отпечаток) ЭЦП<br>efe12c4c923650fe852415ebc6451dc0a9ab6ab0<br>Пин-код ЭЦП (если есть):<br> | Свойства Копировать в файл                                                                                                    |
| Найдено<br>Не найдено:<br>Возможные ошибки:<br>Лицензия                                                                                                    | открыть<br>открыть<br>открыть<br>Версия: 22.30.12                                                                                                    | OK                                                                                                    |

Если требуется отвечать только на запросы, по которыми есть задолженность – установите галку напротив пункта «Отправлять только найденные задолженности (Задолженность=Да)».

Этот режим может быть полезен организациям с филиальной структурой (ОГРН одинаковый), но ведущих собственные

реестры судебных задолженностей в каждом филиале. В этом случае сначала запускают программу филиалы с параметром «Отправлять только найденные задолженности (Задолженность=Да)». После того как филиалы направили все свои ответы о наличии задолженности программа запускается в головной организации. При этом используется ее собственный реестр задолженностей. Запуск осуществляется стандартно – БЕЗ галки «Отправлять только найденные задолженность=Да)» для направления ответов на все оставшиеся запросы (все ответы «Задолженности нет» и все ответы «Задолженность есть» уже по реестру головной организации).

Для начала работы нажмите кнопку «Запустить обмен информацией». Если туннель до ГИС ЖКХ активен и сервера доступны, то программа начнет подгружать запросы из ГИС ЖКХ пачками по 100 штук и направлять ответы.

| Укажите файл с информацие                                                             | й о задолженности                                                   |                               |   |
|---------------------------------------------------------------------------------------|---------------------------------------------------------------------|-------------------------------|---|
| D:\UK_GIS\Peecтр судебных задо                                                        | лженностей 11111111111111.xlsx                                      |                               |   |
| Записей в файле: 2<br>Проверка выполнена успешно, фа<br>Файл с заранее сформированным | йл отвечает всем требованиям<br>и списком запросов (не обязательно) |                               |   |
| Укажите реквизиты подключ                                                             | нения к ГИС ЖКХ<br>GUID организации ГИС ЖКХ:                        |                               | 1 |
| http://localhost:8080                                                                 | F0F3A3AA-3A64-41EF-8EA5-A2837895F10C                                | Запустить обмен               |   |
| ЭГРН                                                                                  | GUID пользователя ГИС ЖКХ (для отправки ответов):                   | информациеи                   |   |
| 11111111111                                                                           | FD0AC707-6E21-41B1-9439-7262F35255C0                                | Прошло времени: 2 мин. 49 сек |   |
|                                                                                       | Thumbprint (отпечаток) ЭЦП                                          | Получено записей: /00         |   |
|                                                                                       | efe12c4c923650fe852415ebc6451dc0a9ab6ab0                            |                               |   |
|                                                                                       | Пин-код ЭЦП (если есть):                                            |                               |   |
| <b>-</b>                                                                              | ······                                                              |                               |   |
| Отправлять только наиденные                                                           | задолженности (задолженность=да)                                    |                               |   |
| Принято запросов: 700 откр                                                            | biTa                                                                |                               |   |
| Найдено:7                                                                             | открыть                                                             |                               |   |
| Не найдено: 628                                                                       | открыль                                                             |                               |   |
| Возможные ощибки: О                                                                   | открыть                                                             |                               |   |
|                                                                                       |                                                                     |                               | _ |

По окончании процесса отправки ответов программа выдаст сообщение «Операция завершена». В разделе «Найдено» будет указано количество адресов найденных в реестре судебных задолженностей, по которым будет направлен ответ о наличии судебной задолженности. Полный список можно получить по кнопке «Открыть»

В разделе «Не найдено» будет указано количество адресов, не найденных в реестре, по которым будет направлен ответ об отсутствии задолженности. Полный список можно получить по кнопке «Открыть».

В разделе «Возможные ошибки» будет указано количество адресов, с возможно ошибочным сопоставлением, по которымответ направляться не будет. Их нужно обработать вручную либо произвести редактирование реестра с адресами, попавшими в ошибки. Полный список можно получить по кнопке «Открыть».

Закройте программу и запустите еще раз. Убедитесь, что программа выдает сообщение об отсутствии запросов.

Зайдите в ЛК ГИС ЖКХ и убедитесь в том, что не осталось запросов со статусом «Не отправлен». Проверьте запросы по адресам с задолженностью, убедитесь, что ответы корректны.

По кнопке 🖾 можно создать задачу в планировщике Windows для автоматического запуска программы

| маци            | ей о задолженности                    | _       |
|-----------------|---------------------------------------|---------|
| 2022\F          | Укажите период запуска                | ×       |
| ино, ф<br>ваннь |                                       |         |
|                 | Запускать программу по расписанию:    |         |
|                 | • Ежедневно                           |         |
| одкли           | Один раз в несколько дней             |         |
|                 |                                       | ен<br>i |
|                 | Время запуска:<br>Час: 12 Мин: 00     |         |
| деннь           | Создать задание                       |         |
|                 | Не найден запуск задачи по расписанию |         |
| 0               | Удалить задание                       |         |
| ):              |                                       |         |
| 1:              | открыть                               |         |

В данном окне необходимо указать время запуска программы и нажать кнопку «Создать задание». После в Планировщике задач Windows можно изменить условия запуска программы.

**ВАЖНО!!!** Если создано задание на автозапуск, то в обязательном порядке между запусками программы необходимо перезагружать ПК или закрывать программу, т.к. программа после завершения обработки запросов остается в открытом состоянии для просмотра результатов и повторный запуск программы приведет к ошибке «Одновременно можно запустить не более 1 копии программы».

Все обнаруженные ошибки просьба направлять со скриншотами на адрес uk@socit.ru